# Zoznam zmien – CREPČ 2

(veria 6.1.0 z 27.11.2020)

- 1. Pridaný Malý formulár, ktorý umožňuje prihlásenému používateľovi editovať vybrané polia v každom zázname nezávisle na sociálnych pravidlách.
- K dispozícii sú polia Ďalšie identifikátory, Príslušnosť v databázach, Podujatie, Projekt a Poznámka. Prostredníctvom týchto polí je možné pridávanie nových údajov, mazanie nie je povolené.
- Po vytvorení väzby na databázy Current Content Connect, Web of Science Core Collection a Scopus alebo na ľubovoľné podujatia je oprávnenému používateľovi odoslaná notifikácia, pretože pridanie týchto údajov môže znamenať zmenu kategórie EPC.
- Účelom malého formulára je povoliť obmedzený prístup do záznamu aj spracovateľom, ktorí by inak právo na editáciu záznamu nemali. Ide najmä o uložené alebo verifikované záznamy a záznamy vykazované ostatnými vysokými školami, kedy je potrebné doplniť napr. väzbu na databázu *Book Citation Index*, ale záznam nie je spracovateľom alebo garantom dostupný (napr. po verifikácii).

| Článok (Development of                         |                                                                                                    |
|------------------------------------------------|----------------------------------------------------------------------------------------------------|
| Utožiť záznam Detail záznamu Zatvoriť bez utož | feria                                                                                                    |
|                                                |                                                                                                    |
| seentikaalory<br>Dophlupice údage              | 201682 ulchmir - Hälma dotsica ADC<br>ISBD Anhabra Janama - Glink<br>Devisioner of Providence Testistance E-Chool Appella in Nouse Lexemic L1210 Cells / Capita, Natin (Auto 2014), Paklovi, Lucia (Autor 40000, 2014), Serel, Malio (Autor 2014), Kade-Bioud, Karsilia (Autor 1014), Bresst, Aberl (Autor 642000, 1591);<br>Suival, Zetera (Autor 1591), Boogdam magi (altibulis, 127 do 2020, BA Biovensio) – punglitma – (V 102) – OX 10. 3050/milecules/3512571 – Di tet 1. = SOCPU3; Cocci<br>Ruber (Autor 1014), Boogdam magi (altibulis, 127 do 2020, BA Biovensio) – punglitma – (V 102) – OX 10. 3050/milecules/3512571 – Di tet 1. = SOCPU3; Cocci<br>Ruber (Autor 1014), Boogdam magi (altibulis, 127 do 2020, BA Biovensio) – punglitma – (V 102) – OX 10. 3050/milecules/3512571 – Di tet 1. = SOCPU3; Cocci<br>Ruber (Autor 1014), Boogdam magi (altibulis, 127 do 2020, BA Biovensio) – punglitma – (V 102) – OX 10. 3050/milecules/3512571 – Di tet 1. = SOCPU3; Cocci<br>Ruber (Autor 1014), Boogdam magi (altibulis, 127 do 2020, BA Biovensio) – punglitma – (V 102) – OX 10. 3050/milecules/3512571 – Di tet 1. = SOCPU3; Cocci<br>Ruber (Autor 1014), Boogdam magi (altibulis, 127 do 2020, BA Biovensio) – punglitma – (V 102) – OX 10. 3050/milecules/3512571 – Di tet 1. = SOCPU3; Cocci<br>Ruber (Autor 1014), Boogdam magi (altibulis, 127 do 2020, BA Biovensio) – punglitma – (V 102) – DX 10. = SOCPU3; Cocci<br>1. * 212517 (Initing (Badera forma)) |
|                                                | Názov Zzdajle názov. Hodnota Zzdajle hodnotu.                                                                                                    |
|                                                |                                                                                                    |
|                                                | ∂alfriva. <b>→</b>                                                                                                    |

Obrázok 1: Náhľad Malého formulára

- 2. Pridaná možnosť zmeny poradia osôb v zázname prostredníctvom šípok.
- Pri každej osobe sú dostupné dve šípky pre zmenu jej poradia smerom hore alebo dole. Zmena poradia je dostupná každému prihlásenému používateľovi bez ohľadu na pracovisko. Pre vybrané skupiny používateľov je však možné túto funkciu vypnúť.
- Oprávnenému používateľovi sa odošle notifikácia, ak nastane v zázname akákoľvek zmena poradia osôb.

| Autor                                                                                                    |   |   |          |   |   |   |
|----------------------------------------------------------------------------------------------------|---|---|----------|---|---|---|
| Kumngern, Montree, Autor, 25%, Neurčené pracovisko                                                                                                    | ~ | ۲ | <b>A</b> | 创 | ۵ | 0 |
| Kulej, Tomasz, Autor, 25%, Neurčené pracovisko 🔹 🔹 🖉                                                                                                    |   |   |          |   |   |   |
| Stopjaková, Viera (1968-), Autor, 25%, Vykazujúce pracovisko (uvedené na dokumente) - Slovenská technická univerzita v Bratislave, Fakulta elektrotechniky a informatiky, Ústav elektroniky a fotoniky, Profesor (2013-, úvázok 100%) | * | ۲ | <b>C</b> | Đ | ۵ | 0 |
| Khateb, Fablan, Autor, 25%, Neurčené pracovisko                                                                                                    | ~ | ۲ | <b>S</b> | Ŵ | ۵ | 0 |
| Celkový počet osôb v zvolenej role 4 Rozrátať /dopočítať percentá                                                                                                    |   |   |          |   |   |   |

Obrázok 2: Ikony zmeny poradia osôb

# 3. Upravený kódovník poľa Recenzovanosť.

- Dostupné sú možnosti:
  - Recenzované,
  - Anonymné recenzovanie uvedené na publikácii,
  - Vydavateľstvo garantuje recenzné konanie (kontrolované voči priviazanému vydavateľstvu),
  - Dodané potvrdenie recenzného konania (kontrolované voči priloženej prílohe),
  - Nerecenzované.
- Jednotlivé možnosti sú optimalizované pre zobrazenie v ISBD.
- Pre vykazovacie obdobie 2020 sa pole *Recenzovanosť* vypĺňa v zmysle doteraz platnej metodiky evidencie publikačnej činnosti 2020. Pre vykazovacie obdobie 2021 bude metodika evidencie publikačnej činnosti v tejto súvislosti upravená.
- 4. Upravené zobrazovanie záznamov priviazaných na konkrétny úväzok osoby.
- Spresnené filtračné kritériá po kliknutí na ikonu 🗊 vo formulári Osoby na karte Pracoviská.
- Do predošlej verzie 6.0.1 sa po kliknutí na ikonu <sup>1</sup> otvoril zoznam záznamov obsahujúci všetky záznamy priviazané na dané pracovisko. Vo filtračných kritériách zoznamu sa ale nebrali do úvahy parametre konkrétneho úväzku, ako je pozícia na pracovisku, trvanie úväzku a rozsah úväzku.
- Od novej verzie 6.1.0 sa po kliknutí na ikonu <sup>1</sup> otvorí zoznam záznamov obsahujúci len tie záznamy, ktoré sú priviazané na konkrétny úväzok. Umožní sa tak presnejšia kontrola a hľadanie záznamov podľa konkrétnych úväzkov, nielen podľa pracovísk.

# 5. Upravené a zjednodušené väzby Súvisí s.

- Znížený počet typov väzieb *Súvisí s*, pričom sú prispôsobené pre potreby evidencie publikačnej činnosti v *CREPČ 2*, dostupné sú nasledujúce väzby:
  - Mutácia pre rôzne jazykové verzie publikácie, ktoré nevznikli na základe práce prekladateľa, ale len pôvodného autora. Autor si môže vykázať pre štátnu dotáciu len jednu z takto previazaných publikácií, druhá publikácia nemôže byť vykázaná.
  - Preložené ako a Je prekladom pre rôzne jazykové verzie publikácie, pričom preložená publikácia vznikla prekladateľskou činnosťou prekladateľa odlišného od autora pôvodnej publikácie. Autor si môže vykazovať len jednu z takto previazaných publikácií, prekladateľ si môže vykázať preklad pôvodnej publikácie.
  - Iné zmenené vydanie pre rôzne aktualizované, doplnené, prepracované, revidované, rozšírené alebo upravené vydania, vykazovať sa môžu všetky takto previazané publikácie.
  - Iné nezmenené vydanie pre nezmenené vydania, vykazovať sa môže len prvé vydanie publikácie.
  - Iné súvisiace dielo pre viaceré časti alebo diely publikácií, na previazanie abstraktov a plných textov, pričom abstrakt sa nemôže vykazovať so štátnou dotáciou, ak sa vykazuje plný text.
- 6. Upravené vyhľadávanie zdrojových dokumentov vo formulároch analytických častí.
- Pole Zdrojový dokument vo formulároch Článok a Kapitola/príspevok vyhľadáva zdrojové dokumenty aj podľa všetkých typov ISBN a ISSN, nielen podľa názvu.
- 7. Pridaná rola Člen korporácie v rámci autorského okruhu.
- Pri použití role Člen korporácie je povinné do záznamu priviazať inštitúciu prostredníctvom poľa Autorská korporácia.
- 8. Premenované ISBN online na ISBN elektronické.
- 9. Pridané pole Jazyk abstraktu vo formulároch Kniha, Článok a Kapitola/Príspevok.

# 10. Pridané pole Súbežný názov vo formulároch Normu a Patent.

# 11. Upravený zápis čísel obsahujúci špeciálne znaky, ako sú napr. hranaté zátvorky alebo text.

Pri zápise napr. rozsahu strán v hranatých zátvorkách už nie je potrebné zapisovať číselnú hodnotu do poľa Číslo v arabskom tvare a následne tvar čísla s hranatými zátvorkami do poľa Slovný popis čísla. V prípade, ak neštandardný popis čísla obsahuje aj číslice, pole pre zápis číselného údaju dokáže tieto číslice v texte rozpoznať a automatizovane ich zapísať do poľa Číslo v arabskom tvare.

# 12. Zmenené zobrazovanie chybových hlášok a systémových upozornení.

 Upravený dizajn chybových hlášok, ktorý bol zmenený z pôvodných červených rámčekov pod poľom na zafarbenie celého chybne vyplneného alebo nevyplneného poľa spolu s popisom chyby.

| Ú       | Jdaj je povinný. Zadajte prosím minimálne 2 znaky. |
|---------|----------------------------------------------------|
| Názov * | Zadajte hlavný názov                               |

Obrázok 3: Nový dizajn chybových hlášok

# 13. Pridaný popis entít do ich histórie vo formulároch.

 Na karte História záznamu vo formulároch entít pribudol stĺpec ISBD CREPČ, ktorý obsahuje základné údaje entít. Zápis týchto údajov umožňuje presnejšie sledovať zmeny vykonané jednotlivými používateľmi. Podľa popisu je možné identifikovať zmeny v najdôležitejších poliach, ako sú názvové údaje, pracoviská alebo identifikátory.

# 14. Zjednotené tlačidlá pri nájdení duplicitného názvu prostredníctvom kontroly duplicít.

- Vo všetkých formulároch entít pri nájdení duplicitného názvu sú k dispozícii rovnaké tlačidlá: Načítať vybraný záznam a Pokračovať bez načítania.
- 15. Pridaná možnosť kopírovať záznamy bez skopírovania údajov zapísaných v zodpovednosti.
- Pred vytvorením kópie je dostupné pole *Kopírovanie vrátane zodpovednosti*, ktorého odškrtnutie znamená vytvorenie kópie bez prenesenia osôb z pôvodného záznamu, najmä napr. vykazujúcich autorov z iných vysokých škôl.

| Vytvoriť kópiu záznamu            | ×                               |
|-----------------------------------|---------------------------------|
| Vytvoriť kópiu záznamu            |                                 |
| 🗹 Kopírovať vrátane zodpovednosti |                                 |
|                                   | Vytvoriť kópiu záznamu 👻 Zrušiť |

Obrázok 4: Upravené okno pre vytvorenie kópie záznamu

#### 16. Upravený import záznamov z lokálnych KIS-ov do CREPČ 2.

Pridanie role 340 ako zostavovateľa/editora pre párovanie osôb pri importe. Do predošlej verzie 6.0.1 bola ako zostavovateľ/editor párovaná len rola 220 a pre osoby s rolou 340 bol do záznamu pridaný len návrh na úpravu s informáciou o nesprávnej role a nespárovaných osobách.

# 17. Zmenená farba stavu Verifikovaný OHO zo žltej na červenú farbu.

 Pôvodná žltá farba záznamu zverifikovaného OHO bola nahradená červenou farbou, nakoľko dochádzalo k zámene stavov záznamov kvôli podobnosti farieb.

# 18. Upravené abecedné radenie záznamov a entít v ich zoznamoch.

- Záznamy a entity začínajúce písmenom s diakritikou už nie sú radené na konci abecedy, ale v rámci daného písmena. V abecednom filtrovaní nad samotným zoznamom pribudlo písmeno Ch.
- 19. Upravené radenie záznamov po použití fazetového vyhľadávania.
- Po použití fazetového vyhľadávania sa spôsob radenia nemení na radenie podľa relevancie, ale zachová sa radenie pôvodne nastavené používateľom.

# 20. Odlíšené tieňové entity v okne na kontrolu duplicít od riadne založených entít.

 Tieňové osoby a inštitúcie zobrazené v okne na kontrolu duplicít pri zakladaní nových entít sa zobrazujú kurzívou. Riadne založené entity sa zobrazujú tučným písmom. V prípade neregistrovaných inštitúcií je táto informácia uvedená v hranatej zátvorke za názvom entity.

| Vyhľadávanie - Inštitúcia                                                                                        |
|----------------------------------------------------------------------------------------------------|
| Zadajte text na vyhľadávanie:                                                                                    |
| Univerzita Komenského v Bratislave                                                                               |
| ID: 24712 Univerzita Komenského v Bratislave : UK = Comenius University in<br>Bratislava; UK.Bratislava; 01; UKO |
| ی<br>ID: 64536 Univerzita Komenského v Bratislave [nepotvrdená neregistrovaná inštitúcia]                        |
| Vytvoriť nový záznam Zrušiť                                                                                      |

Obrázok 5: Okno kontroly na duplicity s odlíšením riadnych a tieňových entít

#### 21. Pridaná história záznamu do detailu.

- História záznamu je dostupná v detaile každého záznamu pre prihlásených používateľov.
  V prípade potreby tak môže spracovateľ alebo garant identifikovať administrátora, ktorý záznam zverifikoval, aj keď už nemá právo záznam editovať.
- 22. Pridaný stĺpec a filter Autocitácia v detailoch záznamov na kartách Citácie a Referencie.
- Citujúce aj citované záznamy sú v detaile označené príznakom autocitácie áno alebo nie.
  Zároveň je možné autocitácie na týchto kartách filtrovať.

| Popis V    | ecné údaje C      | soby Vydavateľské údaje Cttácie Referencie Dopiňujúce údaje ISBD CREPČ Komentárie Návrhly na úpravu Časová uzávlerka História záznamu                                                                                                    |                 |             |
|------------|-------------------|----------------------------------------------------------------------------------------------------|-----------------|-------------|
| Filter kat | egórií Všetky čís | la otădilîrecenzil Kilknutim vyberte čisla citădilîrecenzil Filter autocitădi bez filtra • Filtervat                                                                                                    | recenziu Dohl'a | dať citácie |
| Citácie 🚯  |                   |                                                                                                    |                 |             |
| Rok 🖾      | Číslo citácie     | Popis                                                                                                    | Autocitácia     |             |
| 2018       | 04                | 85085. Zastúpenie v spotebileľských sporodn – vybrané dáždy Vladas, Enik (Jutor, 100%). Podujalie mojej inštitúcie, 1(27.08.2020, BA. Slovensko)<br>Int: Societas eť Jurisprudenila (Helstronický dokument), i medianý internetový edecký časopis. – Trnava (Slovensko): Trnavská univerzita v Trnave. Právnická fakulta. – ISSN (online)<br>1338-4847. – TUTPK signatúra Edviga95. – Roč. 6, č. 3 (2018), s. 8.3-44 (online)                                                                                                    | Áno             | ● A \\$ B   |
| 2018       | 04                | 91128: Následky konfliklu záujmov vobčanskom a obchodnom práve / Trojčáková, Veronika (Autor, 100%); Konflikty záujmov v práve obchodných spoločnosti (25.09.2017-26.09.2017, Smolenice,<br>Slovensko)<br>Im: Krontikky záujmov v práve obchodných spoločnosť (textorý dokument (print)) / Husár, Ján (Zostavovateľ, editor); Csach, Kristián (Zostavovateľ, editor); Kotásek, Josef (Recenzent); Nevolná,<br>Zuzana (Recenzent), – 1. vyd. – Bratislava (Slovensko): Wolters Kluwer, 2018. – ISBN 978-80-8168-925-0, s. 80-90 (tlačená forma) | Nie             | • / % C     |

Obrázok 6: Detail záznamu na karte Citácie so zvýrazneným filtrom a stĺpcom Autocitácie

#### 23. Zmenený popis databázy Scopus pre detail inštitúcie.

- Pôvodný popis v detaile inštitúcie pre *Scopus* v znení Databáza pre odborné abstrakty a citácie bol zmenený na *Scopus*.
- 24. Zobrazenie edície ako samostatnej entity pre zlepšenie jej správy a kontroly.

- Pre edíciu bol vytvorený samostatný zoznam, formulár a edícia je zahrnutá do rozšíreného vyhľadávania.
- Zjednodušilo sa vytváranie väzby medzi záznamom a edíciou.
- Pridaná možnosť zápisu kvartilov do edície, pričom tieto údaje sa zobrazujú aj v naviazaných záznamoch pre daný rok vydania publikácie (kvartily a bibliometria edície sa zobrazujú v naviazaných knihách a zborníkoch, ale aj v ich kapitolách a príspevkoch).
- Pridaná možnosť deduplikácie edícií.

# 25. Pridaná možnosť ukladať vlastné rozšírené vyhľadávanie.

- Každý prihlásený používateľ si môže ukladať rozšírené vyhľadávania podľa vlastných kritérií, k dispozícii zostanú aj po odhlásení používateľa.
- Uložené vyhľadávania je možné pomenovať, editovať, uložiť ako nové vyhľadávanie alebo kombinovať so staršími uloženými hľadaniami.

| Jednoduché      | Rozšírené        | História hľadania                       | Import z externej databázy                                         | Import z KIS                                                                                                    |
|-----------------|------------------|-----------------------------------------|--------------------------------------------------------------------|----------------------------------------------------------------------------------------------------|
| História vyh    | ľadávania        |                                         |                                                                    |                                                                                                    |
| V histórii sa   | nenachádzajú žia | adne záznamy                            |                                                                    |                                                                                                    |
|                 |                  |                                         |                                                                    |                                                                                                    |
| Uložené hľa     | dania            |                                         |                                                                    |                                                                                                    |
| Označiť vš      | etky Vybrane     | Á                                       | •                                                                  | Vykonať                                                                                                    |
| Čas             | Názov            | Podmienky vyhľa                         | dávania                                                            |                                                                                                    |
| 30.10.<br>14:02 | 2020 ČU<br>2019  | ({musí platit} Časo<br>Medicine and Pha | ová uzávierka: Časová uzávierka<br>Irmacy in Kosice; 05; UVL.Košic | 2019 (01.02.2020 00:00:09)), ((musí platiť) Osoba - Združené kritérium: <b>({musí pl</b> a<br>e), <b>({musí platiť} Úväzok (plný, skrátený): Plný úväzok (100%))</b> ), ({musí platiť} EPC |
|                 |                  |                                         |                                                                    |                                                                                                    |

Obrázok 7: Uložené vyhľadávanie

#### 26. Pridaný prístup do rozšíreného vyhľadávania entít aj z domovskej obrazovky.

- Do verzie 6.0.1 bol prístup do rozšíreného vyhľadávania entít dostupný len prostredníctvom zoznamu danej entity.
- Od verzie 6.1.0 je prístup do rozšíreného vyhľadávania entít dostupný aj z domovskej obrazovky prostredníctvom výberového poľa nad samotným vyhľadávaním. Zároveň je možné vstúpiť do rozšíreného vyhľadávania entít aj prostredníctvom hlavnej lišty. V takomto prípade je potrebné zvoliť v hlavnej lište entitu a kliknúť na tlačidlo *Rozšírené hľadanie*.

| Vyhľadávanie | záznamov 🔹             | ]              |                                              |   |
|--------------|------------------------|----------------|----------------------------------------------|---|
| Jednoduché   | záznamov               | História hľada | ania Import z externej databázy Import z KIS |   |
| musí pla     | inštitúcií<br>podujatí | •              | Všetky polia                                 | • |
| musí pla     | projektov<br>databáz   | •              | Názov hlavný                                 | • |
| musí pla     | edícií                 | •              | Projekt                                      | • |
| musí pla     | aut                    | •              | Jazyk dokumentu                              | • |
| musí pla     | atiť                   | •              | Oblasť výskumu                               | • |

*Obrázok 8: Vstup do rozšíreného vyhľadávania entít prostredníctvom domovskej obrazovky* 

#### 27. Pridaná možnosť návratu do rozšíreného vyhľadávania.

 Do rozšíreného vyhľadávania so zapamätanými kritériami je umožnený návrat zo zoznamov aj po použití fazetového vyhľadávania.

# 28. Pridané alebo upravené niektoré kritériá rozšíreného vyhľadávania.

- Zmenené kritérium Spracovateľ z jednoduchého kritéria na združené kritérium. Kritérium
  Spracovateľ umožňuje okrem zadania spracovateľa určiť aj dátum poslednej zmeny alebo dátum založenia záznamu daným používateľom.
- Upravené a premenované kritériá Bibliometria a Kvartil.
- Pridané kritériá Obsahuje podujatie, Obsahuje projekt a Obsahuje databázu, ktoré umožňujú vyhľadávanie podľa akejkoľvek priviazanej entity, nielen podľa konkrétnej priviazanej entity.
- Pridané hľadanie záznamov podľa konkrétneho ID v databáze (napr. WOS ID).
- Pridaná možnosť hľadania záznamov aj podľa vyriešených návrhov na úpravu.
- Pridaná možnosť hľadania záznamov podľa väzieb medzi nimi.

# 29. Upravené malé výstupy pre entity Osoba a Inštitúcia dostupné cez zoznamy alebo detaily.

- Zmenené používateľské rozhranie z vyskakovacieho okna na celú stránku otváranú na novej karte prehliadača.
- Pridaná možnosť zaradenia ďalšieho variantu mena (pre osoby) alebo historického názvu (pre inštitúcie).
- Pridané kritérium Časová uzávierka aj s možnosťou vylúčenia konkrétnych časových uzávierok.
- Pridaná možnosť pomenovať jednotlivé výstupy aj pre neprihláseného používateľa, spravovať ich v adresári výstupov, vygenerovať openURL pre každý výstup, zrušiť výstup zaradený na vygenerovanie (pre neprihláseného používateľa je k dispozícii len výstup osôb).

|              | A A                | jeenkova, O.                    |
|--------------|--------------------|---------------------------------|
| Pracovisko   | všetky pracoviská  |                                 |
| Obdobie      | Jeden rok          | Vyberte rok                     |
| Stav záznam  | u Všetko           |                                 |
| Štátna dotác | ia Všetko 🗸        | Autocitácia 🗌 😗 🛛 100% úväzok 🗆 |
|              | Citačný            | Citačný RTF                     |
| Cit          | ačný len s ohlasmi | Citačný len s ohlasmi RTF       |
|              | Úplný citačný      | Úplný citačný RTF               |
|              | Bibliografický     | Bibliografický RTF              |
|              | Čtotiotika         | Štatistika RTE                  |

Obrázok 9: Malý výstup pre entitu Osoba vo verzii 6.0.1 CREPČ 2

| Typ a zoradenie výstupu | EPČ výstup pre osobu • Citačný •                             |
|-------------------------|--------------------------------------------------------------|
| Názov a formát výstupu  | EPČ výstup pre osobu - A Ageenkova, O.                       |
| Osoba                   | A Ageenkova, O. ×                                            |
| Ďaľšie varianty osoby   | Pridať všetky varianty mena                                  |
| Pracoviská 🚱            | Všelky pracoviská                                            |
| Obdobie                 | Jeden rok • Vyberte rok                                      |
| Stav záznamu            | Všetko                                                       |
| Štátna dotácia          | Všetko - 100% úväzok                                         |
| Podmienky hľadania      | musi platiť • Časová uzávlerka • Kilknutím vyberle           |
|                         | Podmienky vyhľadávania: ( musí platiť Osoba A Ageenkova, O.) |
|                         | Q Vytvoriť zostavu 🛛 Vyčistiť formulár                       |

Obrázok 10: Malý výstup pre entitu Osoba vo verzii 6.1.0 CREPČ 2

# 30. Upravené štatistiky a výstupy dostupné cez ozubené koliesko.

- Výstup biblio pridané kritériá Obsahuje podujatie, Obsahuje projekt, Obsahuje databázu a Databáza indexujúca publikáciu. Pre všetky nové kritériá je možné aj vylúčenie.
- Výstupy biblio, Výstupy osôb, Výstupy inštitúcií pridaná informácia o počte výstupov, ktoré sa aktuálne generujú.
- Štatistika počtu záznamov pridané kritériá Stav záznamu, Štátna dotácia a 100% úväzok.
- Štatistika osôb pridané kritériá Štátna dotácia, S kategóriou, Zamestnanci so 100% úväzkom a S autocitáciou.
- Štatistika inštitúcií pridané kritériá Štátna dotácia, S kategóriou, Zamestnanci so 100% úväzkom a Bez externých doktorandov.

# 31. Upravené sociálne pravidlá pre nevykazované a naimportované záznamy.

- Pridaná možnosť okamžitej editácie naimportovaného záznamu cez detail otvorený priamo z importu, do verzie 6.0.1 bolo potrebné záznam opätovne vyhľadať.
- Pridaná možnosť mazania záznamov, ktoré nie sú vykazované, ale obsahujú cudzie pracovisko odlišné od slovenských vysokých škôl, napr. pracovisko zahraničnej inštitúcie.

# 32. Upravený Zoznam používateľov

- Pridaná možnosť vyhľadávať používateľov podľa mena používateľa.
- Neaktívne používateľské kontá sú označené červenou farbou.

# 33. Upravený spôsob odosielania notifikácií.

 V prípade zmeny záznamu, ktorá sa netýka samotného vykazovania osôb, sa zasiela informácia o tejto zmene iba raz, nie je v notifikačnej tabuľke zobrazená viackrát za každú priviazanú osobu.

# 34. Pridaná možnosť odomykať zamknuté záznamy.

 Funkcia je dostupná pre administrátora, prostredníctvom ktorej môže odomykať zamknuté záznamy, napr. pre nečinnosť používateľa. Nie je nutné čakať 90 minút do automatického odomknutia, ale po kontaktovaní CVTI SR vie administrátor tento záznam odomknúť ihneď.

# 35. Pridaná funkcia Správy pre používateľov.

 Administrátori môžu priamo v prostredí CREPČ 2 zobrazovať správy pre používateľov, napr. o chystanej odstávke systému a pod.

😤 CREPČ Zoznamy - Formuláre - 🎄 - Odkazy - Zadajte ter Vážený používatella, dňa 26.11.2020 od 15.00 do 27.11.2020 bude systém CREPČ 2 odstavený z dôvodu nasadenia novej verzie, dakujeme za pochopenie

Obrázok 11: Príklad správy pre používateľov systému CREPČ 2

36. Ďalšie menšie zmeny používateľského rozhrania zamerané na zvýšenie používateľského komfortu, optimalizácia výkonu, aktualizácia technológií a oprava drobných chýb.